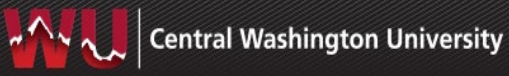

## Quick Guide for Entering an Online Contract Intake Form

This document provides users with high level instructions on how to enter and submit the contract intake form.

| 1. | Log into MyCWU.                                                                                                    |  |  |  |
|----|----------------------------------------------------------------------------------------------------|--|--|--|
| 2. | Click on Main Menu on MyCWU Dashboard<br>Navigation: Main Menu > Financial Management > Employee Self Service ><br>Procurement > Contract Intake Form                                                                                                    |  |  |  |
| 3. | Click the Add a New Value tab.<br>Search/Fill a Form<br>Enter any information you have and click Search. Leave fields blank for a list of all values.                                                                                                    |  |  |  |
| 4. | Click the Instructions tab to review the instructions on how to correctly fill out and submit the form.           Eom         Instructions         Attachments           Contract Intake Form           Instructions for Completing the Contract Intake Form           Definition for:         "Contract Administrator": The CWU employee responsible for monitoring and handling CWU's obligations under the agreement. Note: The workflow approval step for appointing authority will be who the employee's appointing authority is. |  |  |  |
| 5. | Click the Form tab.  Eom Instructions Attachments  Enter the appropriate form fields. Note: * indicates a required field. You will not be able to save your form until you fill in all the required fields.                                                                                                    |  |  |  |
|    | <b>Note:</b> * indicates a required field. You will not be able to save your form until you fill in all the required fields.                                                                                                    |  |  |  |

|         | If you still need to add additional information, you can find your form by navigating to the forms page and clicking the Search button. Select your form from the search results. |  |  |  |  |  |
|---------|----------------------------------------------------------------------------------------------------|--|--|--|--|--|
|         | Find an Existing Value Add a New Value                                                                                                    |  |  |  |  |  |
|         | Search Criteria                                                                                                    |  |  |  |  |  |
|         | Sequence Number = V<br>Subject begins with V                                                                                                    |  |  |  |  |  |
|         | Priority = V                                                                                                    |  |  |  |  |  |
|         | Due Date = 🗸 🛐                                                                                                    |  |  |  |  |  |
|         | Approval Status = V                                                                                                    |  |  |  |  |  |
|         | Search Clear Basic Search 🖾 Save Search Criteria                                                                                                    |  |  |  |  |  |
| CAUTION | Double check that you have attached your contract materials by clicking the <b>Attachments</b> tab. (see highlighted tab below).                                                  |  |  |  |  |  |
| 7.      | Always scroll to the bottom of the form and <u>click save before you submit</u> your<br>Contract Intake form.                                                                     |  |  |  |  |  |
|         | Return to Search                                                                                                    |  |  |  |  |  |
| 8.      | When you are ready to submit, your form you can click the <b>Submit</b> button located at the near the top of the form.                                                           |  |  |  |  |  |

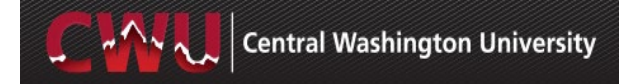

|     | Contract Intake Form                                                                                                    |  |  |  |  |
|-----|----------------------------------------------------------------------------------------------------|--|--|--|--|
|     | ect This is a test contract request                                                                                                    |  |  |  |  |
|     | ity 3-Standard V                                                                                                    |  |  |  |  |
|     | tus Initial Preview Approval Submit                                                                                                    |  |  |  |  |
|     | You can preview the approval chain by clicking on the <b>Preview Approvals.</b>                                                                                 |  |  |  |  |
|     | Contract Intake Form                                                                                                    |  |  |  |  |
| 9.  | ect This is a test contract request                                                                                                    |  |  |  |  |
|     | ity 3-Standard V                                                                                                    |  |  |  |  |
|     | us Initial Preview Approval Submit                                                                                                    |  |  |  |  |
|     | Contract Intake Form                                                                                                    |  |  |  |  |
|     | Review/Edit Approvers                                                                                                    |  |  |  |  |
|     | Contract Intake eForm Approval                                                                                                    |  |  |  |  |
|     | $ \begin{array}{c} \hline \\ \hline \\ \hline \\ \hline \\ \hline \\ \hline \\ \hline \\ \hline \\ \hline \\ \hline $                                           |  |  |  |  |
|     | You can notify CWU employees by email that you have submitted a Contract Intake Form by clicking the <b>Notify</b> button at the bottom of the form page.       |  |  |  |  |
| 10. | Save                                                                                                    |  |  |  |  |
|     | Return to Search     ↑     Previous in List     ↓     Next in List                                                                                              |  |  |  |  |
|     | Type in the email addresses of the various individuals that you want to notify. Do not changed the content in the Template section. (see the below screenshot). |  |  |  |  |

|                 | Type names or email addresses in the To, CC, or BCC fields, using a semi-colon as a separator. |                  |  |  |  |
|-----------------|------------------------------------------------------------------------------------------------|------------------|--|--|--|
| Type names or e |                                                                                                |                  |  |  |  |
| Notification De | etails                                                                                         | Lookup Recipient |  |  |  |
| To:             |                                                                                                | Delivery Options |  |  |  |
| CC:             |                                                                                                |                  |  |  |  |
| BCC:            |                                                                                                |                  |  |  |  |
| Priority:       | ~                                                                                              |                  |  |  |  |
| Subject:        | <enter here="" subject=""></enter>                                                             | Ĕ                |  |  |  |
| Template:       | Workflow Notification                                                                          |                  |  |  |  |
|                 | Priority: %NotificationPriority                                                                |                  |  |  |  |
| Message:        | Date Sent: 2019-06-06                                                                          |                  |  |  |  |
|                 |                                                                                                |                  |  |  |  |

If you have any questions, please contact the Contracts Office (509-963-2324) or email <u>cwu.contractsoffice@cwu.edu</u>.

## What if my eForm is Denied?

If your Contract Intake eForm is denied, you can follow the below instructions to find out why. *Note:* You can re-submit the eForm even if it is denied once you make the adjustments noted in the Comments section.

|    | The eForm submitter will receive an email notifying them that their eform has been denied. To find the denial comments, click on the <b>Approver Status</b> button. |                                                              |                           |  |
|----|----------------------------------------------------------------------------------------------------|--------------------------------------------------------------|---------------------------|--|
| 1. | Seq # 4187 Contract Intake Form *Subject Contract Request for Dandelion Company                                                                                     |                                                              |                           |  |
|    | Priority 3-5<br>Status De                                                                                                    | itandard                                                     | Due Date 3                |  |
| 2. | Click on the sideways<br>understand why the eF                                                                                                    | triangle next to <b>Comments.</b> Review<br>Form was denied. | w the comments section to |  |

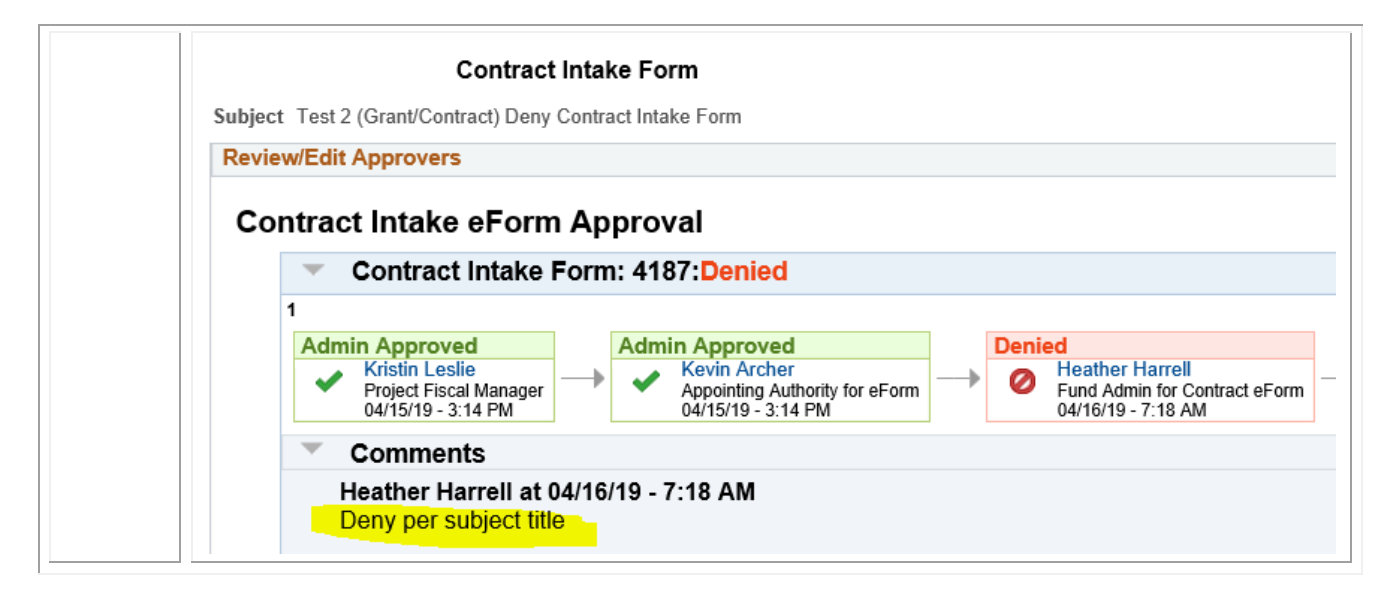